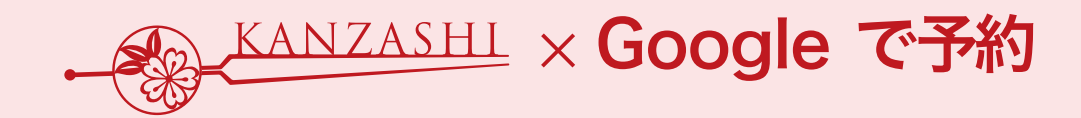

設定から実際に予約完了まで

# かんざし 『Google で予約』 設定マニュアル

Ver.1.1pos

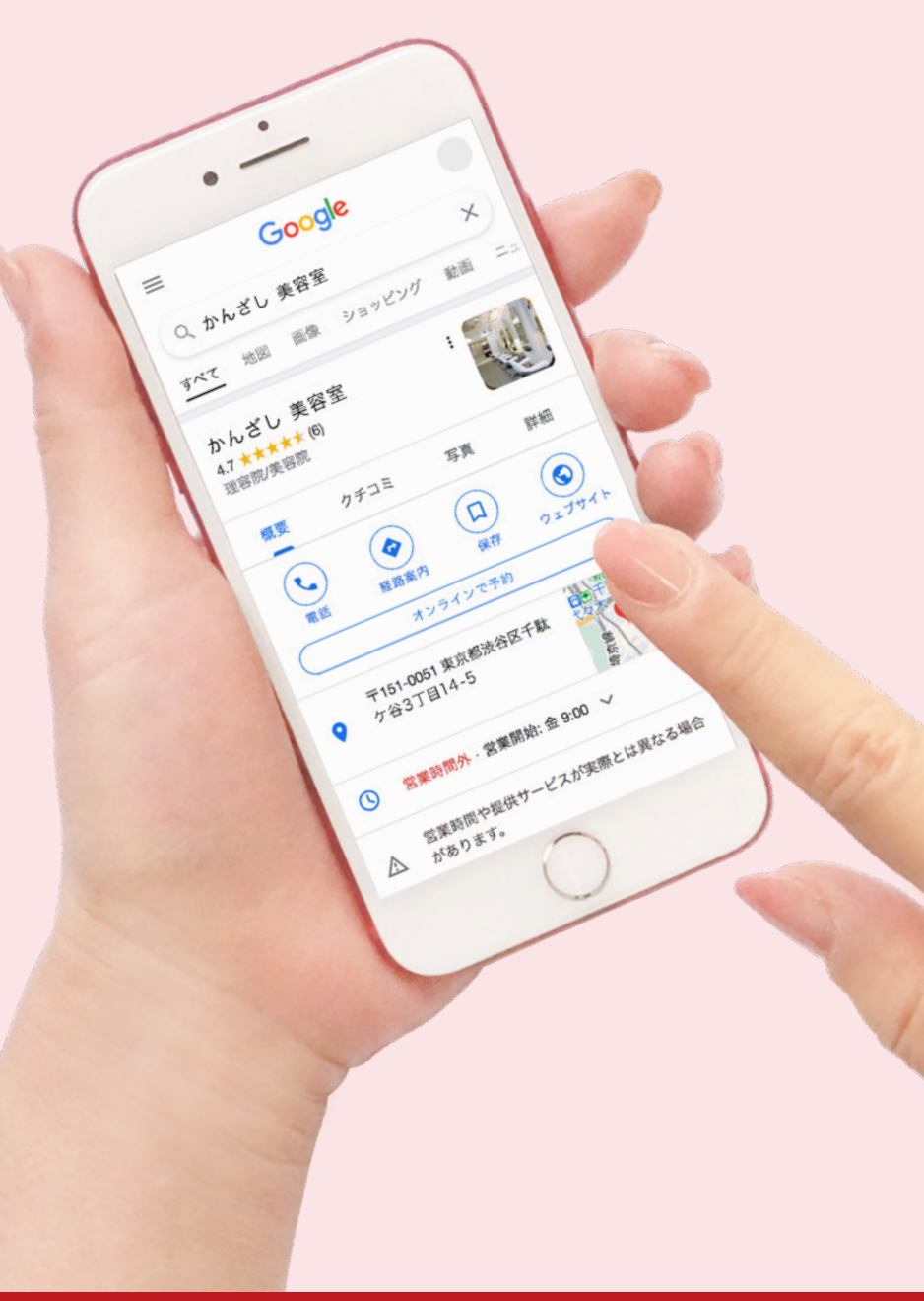

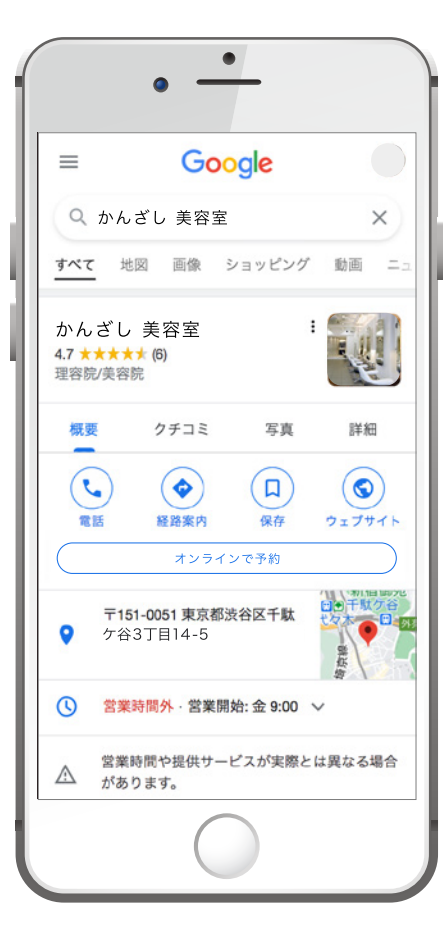

目次

**1. Google で予約 設定方法** (スタッフ・メニュー・サイト管理・スタイリスト統合)

------

2.Google検索での実際の表示

3. Google で予約」で実際に予約

4.お問い合わせ

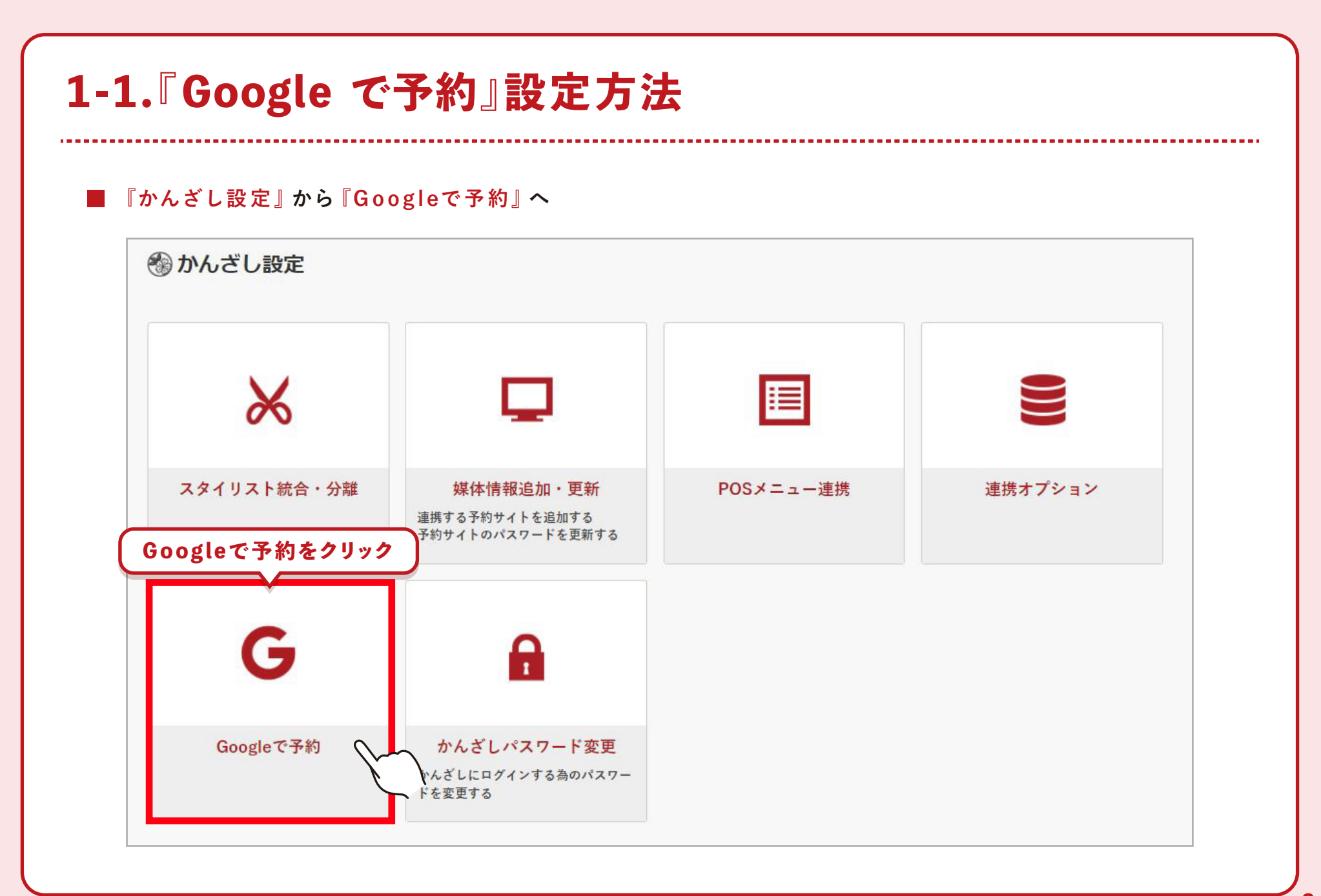

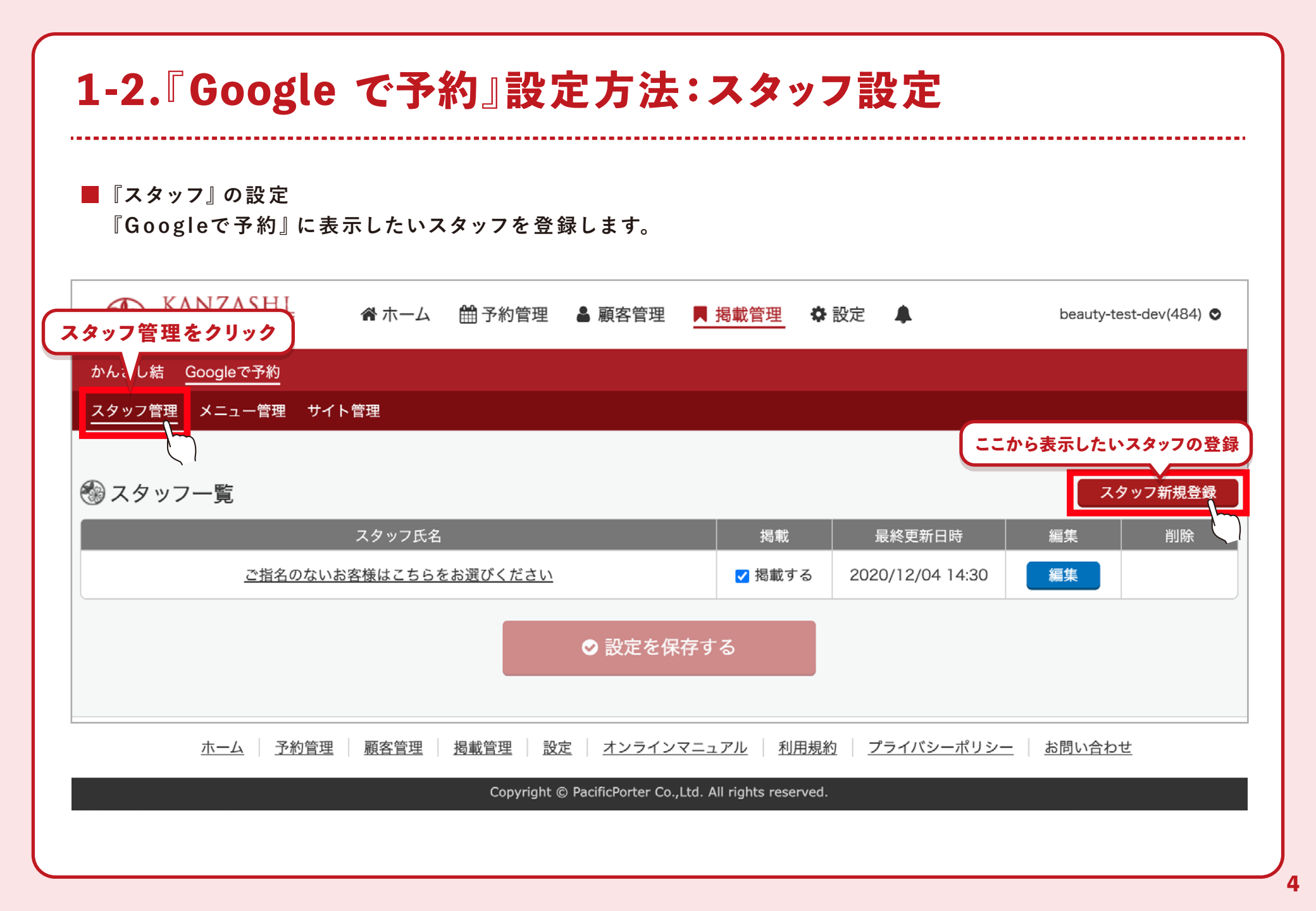

#### 1-3. Google で予約』設定方法:メニュー設定

■『メニュー』の設定

『Googleで予約』に表示したいメニューを登録します。Google で予約の画面の構成上、施術内容の分かりやすい 短いメニュー名を推奨しています。※予約一覧のメニューの並び順は『Googleで予約』の画面に連携されません。

| スタッフ管理                      | メニュー管理 サイン 等理                                                                                                    |
|-----------------------------|----------------------------------------------------------------------------------------------------|
| *_ב_×⊛                      | <sub>幕集</sub> メニュー管理をクリック                                                                                                    |
| メニュー<br>名<br>40文字以内         |                                                                                                    |
| メニュー<br>カテゴリ 💴              | □ カット     □ 前髪カット     □ カラー     □ パーマ       □ 縮毛矯正     □ トリートメント     □ ヘッドスパ     □ ヘアセット       □ 着付     □ エクステンション     □ その他 |
| 価格 🜌                        | 日 (税込)<br>100~999999円の範囲で価格を入力してください。<br>*100円以上の価格を設定してください                                                                 |
| 施術時間 🛛 🔊                    | 選択してください                                                                                                    |
| <b>メニュー</b><br>説明<br>40文字以内 |                                                                                                    |
| 掲載確認 💩 🛪                    | <ul> <li>● 掲載する ○ 掲載しない</li> </ul>                                                                                           |
| 参対応メニュ                      | 1-設定 各必須項目を入力して登録を完了をクリック                                                                                                    |
| 対応可能スタイリ                    | Uスト 21 Aのないお客様 Dかんざし太郎 D はなこ D ICHIRO 全選択 クリア さい                                                                             |
|                             | メニュー一覧へ戻る 登録を完了する                                                                                                    |

|                                      |           |   | は、わ向い合わせより、こ理給くたさい。        |
|--------------------------------------|-----------|---|----------------------------|
| スタッフ管理 メニュー管                         |           |   |                            |
| ·<br>+<br>/<br>/<br>/<br>/<br>/<br>/ | イト管理をクリック |   |                            |
| 男リイト官理 🗲                             |           | y |                            |
| URL                                  |           |   |                            |
| 電話番号                                 | (6)38     |   |                            |
| 住所                                   |           |   |                            |
| 予約受付開始日                              | 後3 4週間前 ∨ | K | 《『来店日』に対し、いつから予約を受け付るか     |
| 予約受付締切                               | 20分前      |   | 『直前の予約』をいつまで受け付けるか         |
| キャンセル受付締切                            | 83 30分前   |   | 『直前の予約変更・キャンセル』をいつまで受け付けるか |
|                                      |           |   |                            |

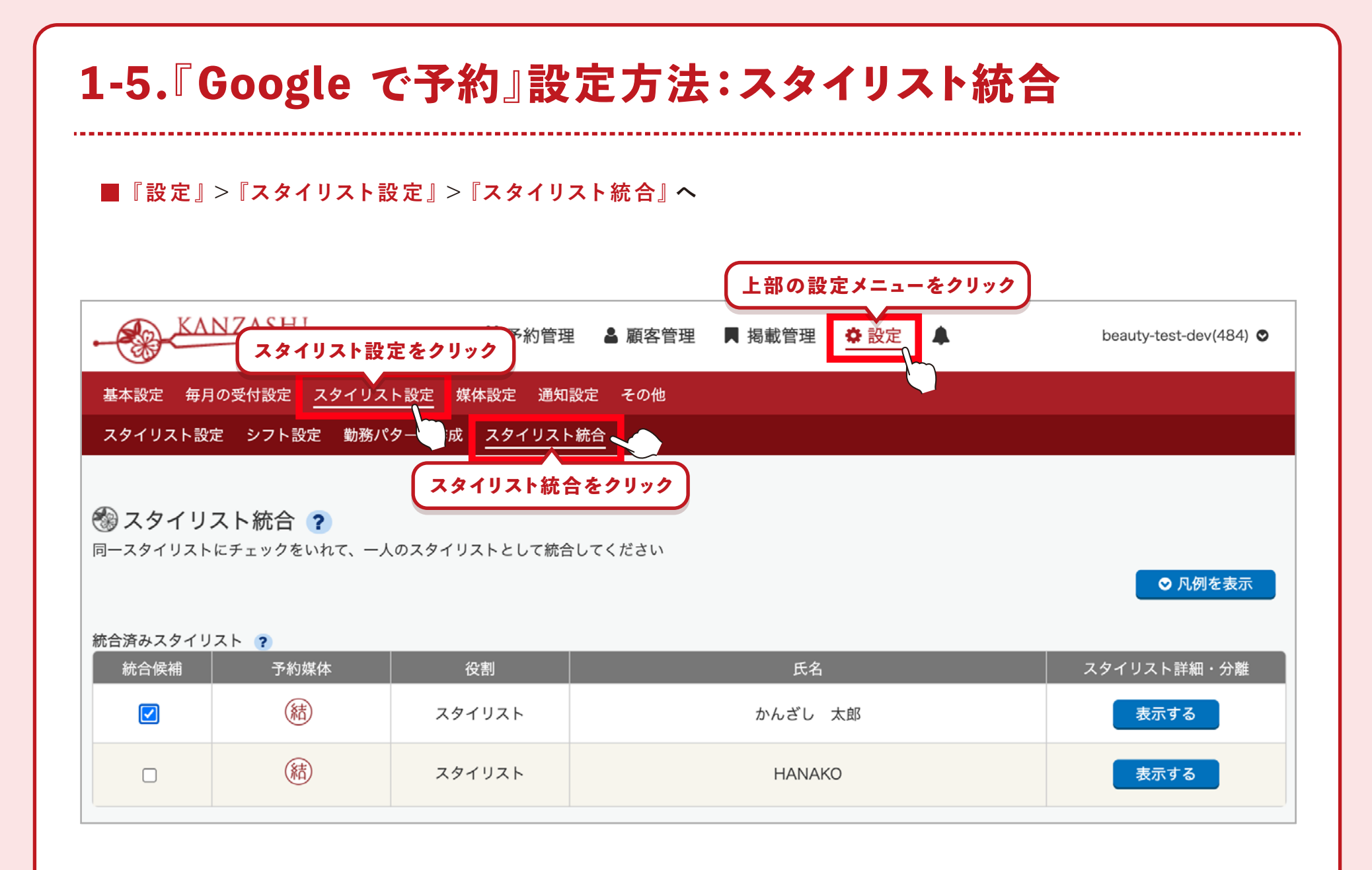

# 1-6. Google で予約』設定方法:スタイリスト統合

■『スタイリスト統合・分離』の設定 連携POSに登録されているスタッフと『Googleで予約』に表示するスタッフを紐付けしていきます。 統合するスタッフに、それぞれ「ひして『統合する』をクリックします。以上で設定は完了!

🖓 スタイリスト統合 🥐 同一スタイリストにチェックをいれて、一人のスタイリストとして統合してください ◇ 凡例を表示 スト ? チェック 予約媒体 役割 氏名 スタイリスト詳細・分離 (結) スタイリスト かんざし 太郎 表示する (結) スタイリスト HANAKO 表示する すべて表示する チェックスト 予約媒体 役割 氏名 利用停止・再開 スタイリスト かんざし 太郎 Google 停止する 統合するをクリック スタイリスト KO 停止する Google 

## 2.Google検索での実際の表示

■ 設定完了後約1日で、貴店のGoogleMapに『オンラインで予約』のボタンが表示されます。

▼ パソコン

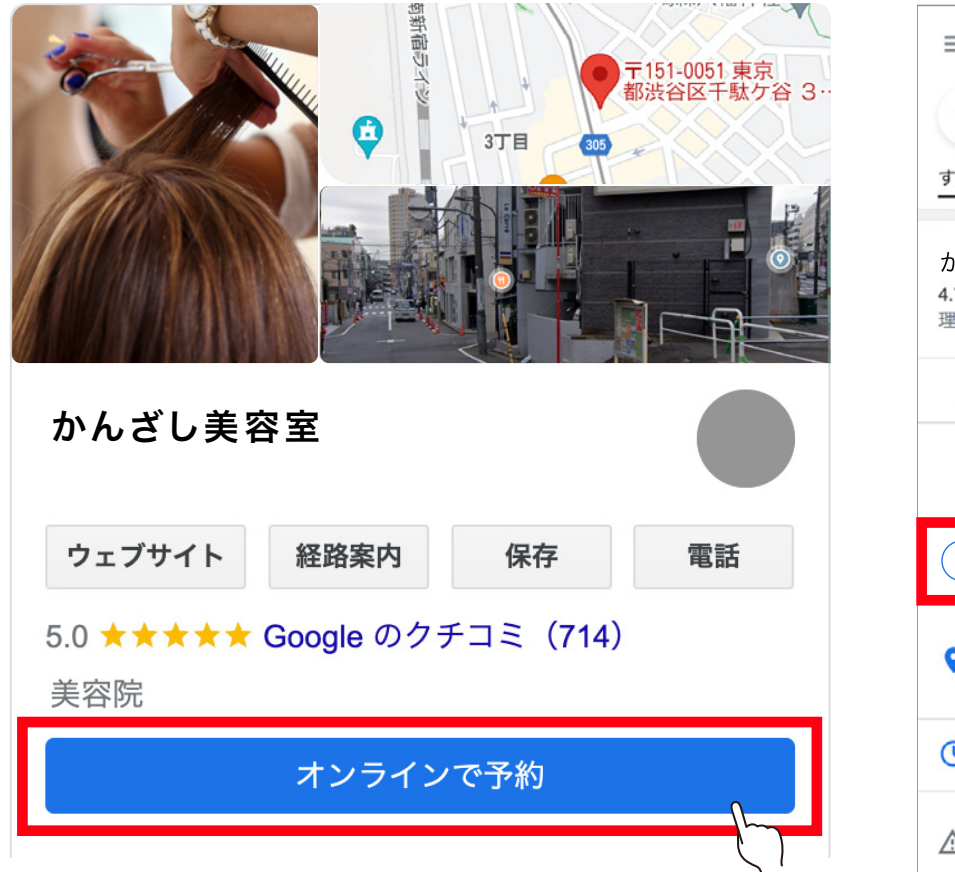

▼ スマートフォン

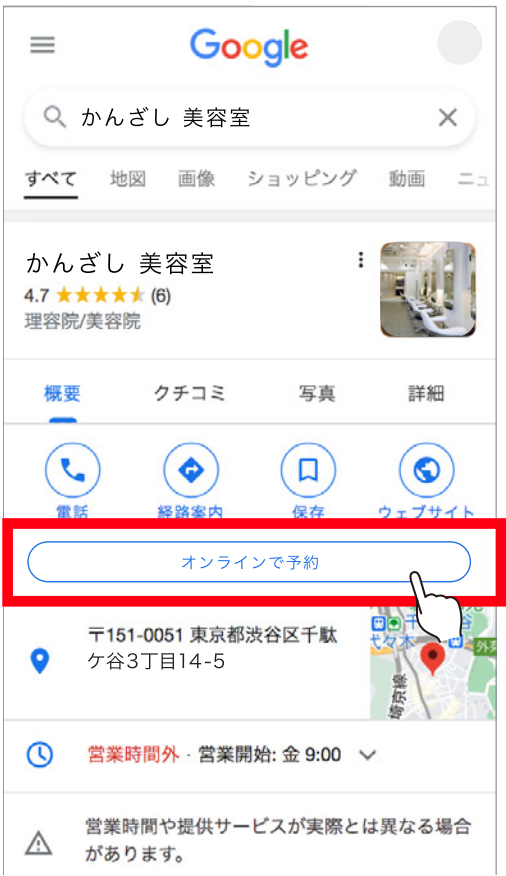

# 3-1. Google で予約』で実際に予約完了まで

#### ■ 実際にお客様が予約を完了するまで

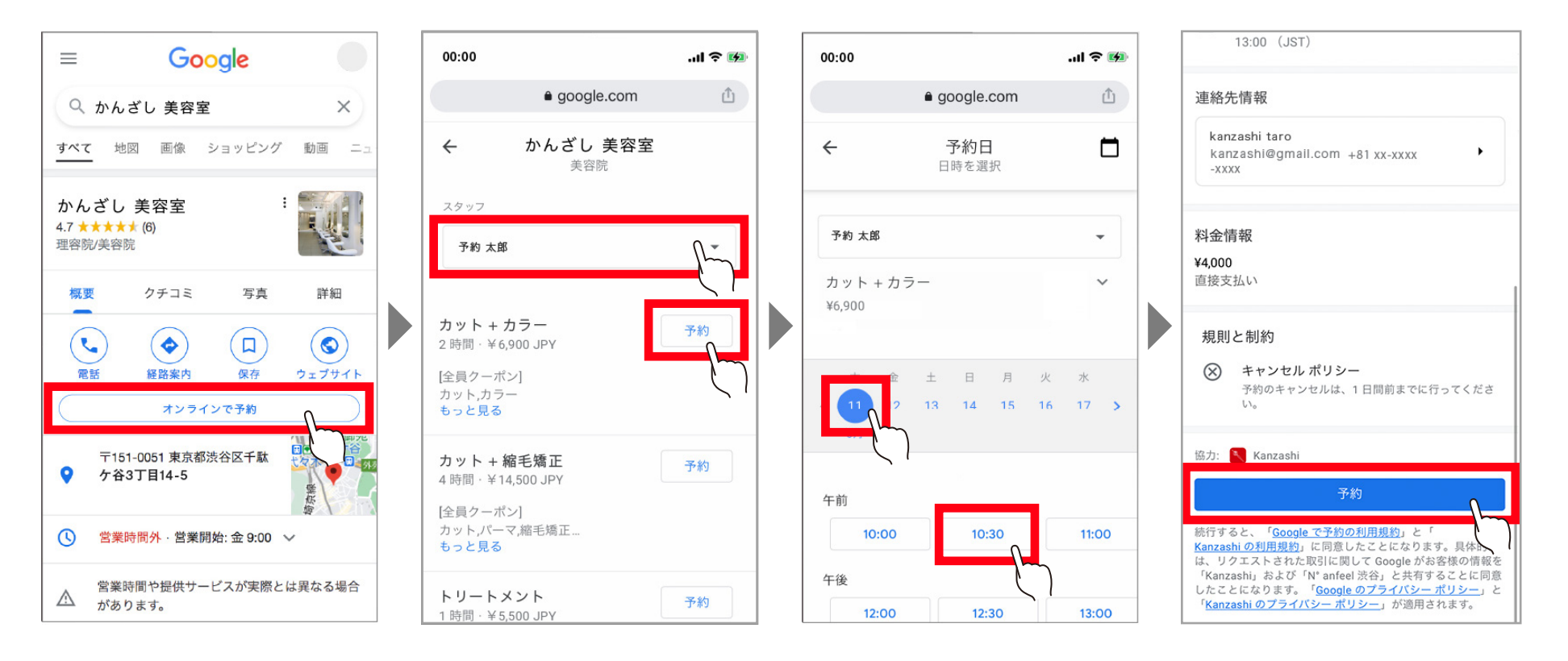

かんたんに予約完了!

# 3-2. Google で予約』で実際に予約完了まで

## 『Googleで予約』のここがポイント!

![](_page_10_Figure_2.jpeg)